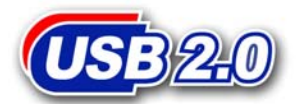

# **StoreJet**<sup>™</sup>

# 中文使用手册

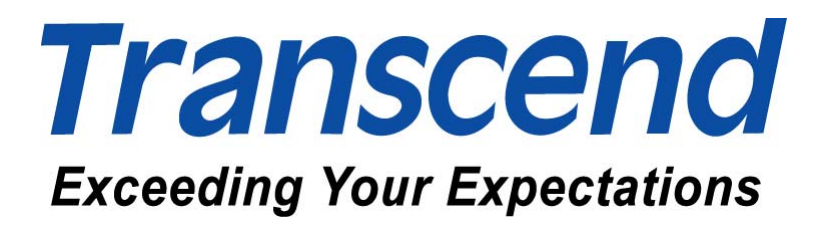

| 目录                                   | 1  |
|--------------------------------------|----|
| 产品介绍                                 | 2  |
| 包装内容                                 | 2  |
| 产品特色                                 | 3  |
| 系统需求                                 | 3  |
| 硬件安装                                 | 4  |
| 安装驱动程序                               | 6  |
| 在 Windows 98SE 下安装驱动程序               | 6  |
| 在 Windows 98SE 下删除 StoreJet          | 7  |
| 在 Windows 98SE 下删除驱动程序               | 8  |
| 在 Windows Me/2000/XP 下使用 StoreJet    | 8  |
| 在 Windows Me/2000/XP 下删除 StoreJet    | 8  |
| 在 Mac OS 10.1.5 或以上的版本使用 StoreJet    | 9  |
| 在 Linux Kernel 2.4 或以上的版本使用 StoreJet | 10 |
| 注意事项                                 | 10 |
| 产品规格                                 | 10 |
| 采购信息                                 | 11 |
| StoreJet 质保条款                        | 12 |

# 产品介绍

感谢您购买创见所生产制造的 StoreJet。本产品能让您方便且快速地于 2.5 时硬盘(需安装于 StoreJet 内)及台式机或笔记本电脑之间,进行大量的数据 传输。2.5 时硬盘具备优异的储存容量及资料保存能力,配合创见 StoreJet 的超高数据传输速度、极佳可移植性与令人惊艳的外型,在使用上绝对会带 给您全然不同的惊喜体验。创见 StoreJet 软件提供给 MS Windows 操作系统的 使用者包括 Utility (计算机锁 PC Lock 和其它装置桌面应用程式)。

\**注意*:本款 StoreJet,系专为新型 2.5 吋硬盘(高 9.5mm,螺丝孔距 78mm)所设计。高度大于 9.5mm 或螺丝孔距 38mm 的旧式 2.5 吋硬盘,将无法适用于创见 StoreJet 中。

包装内容

本产品包装盒内应含有下列物品:

- StoreJet (TS0GSJ25S/B/R 内不含硬盘)
- 精美保护套
- USB 传输线
- USB 电源连接线
- 螺丝
- 驱动程序光盘
- 快速安装说明

#### 产品特色

本产品具有以下特色:

- 完全符合 USB 2.0 传输规格
- 向下兼容于 USB 1.1 传输规格
- 安装简易、即插即用
- 指示灯显示电源供应及数据传输状态
- 可由 USB 端口单独供电
- 超大储存容量:可支持至 80GB 的 2.5 吋硬盘
- 超高传输速率: 高速传输下, 每秒最高可达 480Mbits(60MB)
- TS40GSJ25B及TS80GSJ25S包含主机上锁,文件加密,我的文件,行动式 Internet Explorer 我的收藏夹,Outlook Express及Email 通讯簿编辑器等 StoreJet Software。

\**注意*:若您的台式机或笔记本电脑不支持 USB 2.0 规格,只支持 USB 1.1 规格,则 StoreJet 的数据传输速度,将被限制在每 秒 12M bits (1.5MB)的速度下。

#### 系统需求

具备正常功能的 USB 连接端口,且已安装下列任一操作系统的台式机或笔记本 电脑(某些计算机必须藉由 USB 端口来提供额外的电力,请参考硬件安装的附注 部份):

- Windows<sup>®</sup> 98SE (需驱动程序)
- Windows<sup>®</sup> 2000 (无需驱动程序)
- Windows<sup>®</sup> Me (无需驱动程序)
- Windows<sup>®</sup> XP (无需驱动程序)
- Mac<sup>™</sup> OS 10.1.5 或更新的版本
- Linux Kernel 2.4 或更新的版本

硬件安装

1. 依照下面图示,将两个螺丝自创见 StoreJet 的上盖板移除。

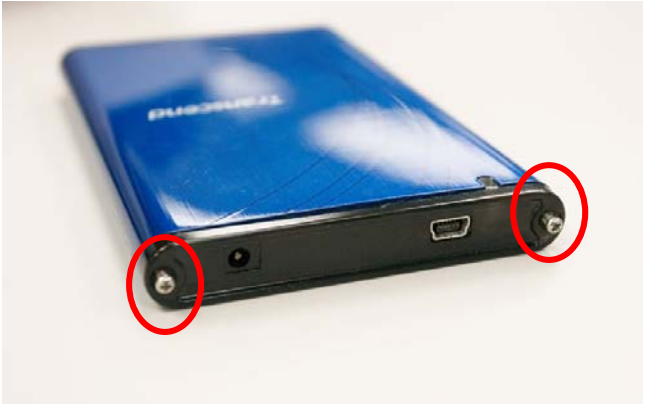

2. 将**创见 StoreJet** 附有控制卡的盖板抽出,此控制卡可将硬盘的 IDE 接口转换 为 mini USB 2.0 接口。

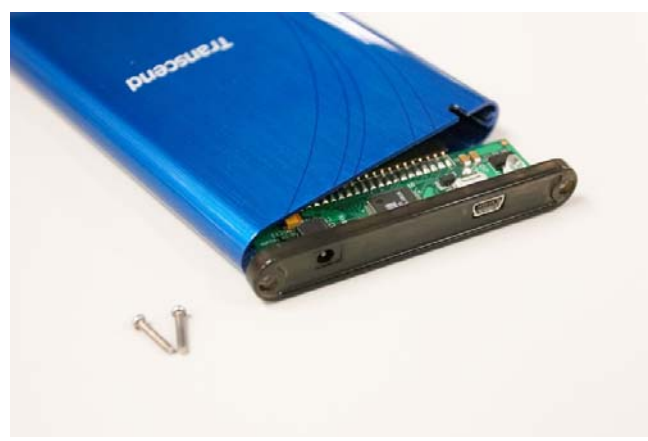

3. **重要!** 插入硬盘时,请确认硬盘机的 IDE 针脚是否对准控制板的连接器插槽。 若强行将硬盘机针脚插入或以非水平的角度插入,可能会导致 IDE 针脚的损 坏。当硬盘机有针脚弯曲的情形发生,请使用钳子轻轻将其矫正即可。

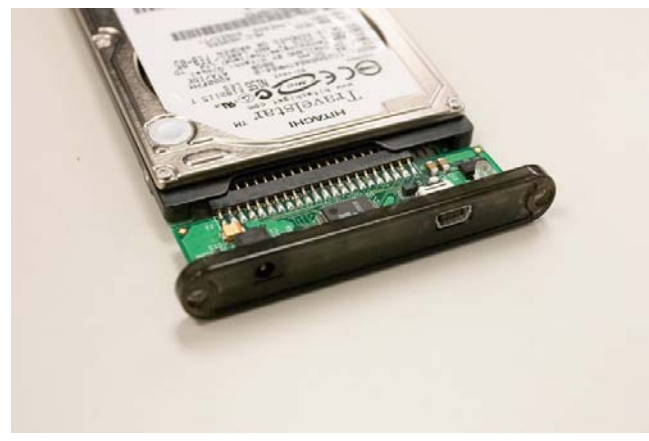

4. 将接有 2.5 时硬盘机的控制板插回创见 StoreJet 的本体

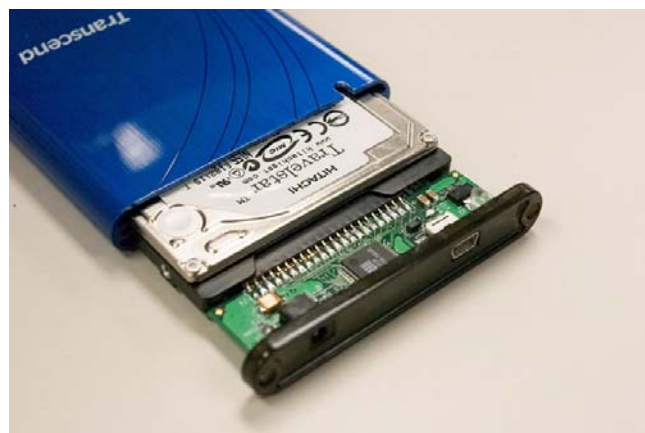

- 5. 重新将螺丝锁回盖板
- **注意:** 有些台式或笔记本电脑无法正常的使用**创见 StoreJet**,这是因为台式或笔记本电脑的 USB 端口供电不足所造成。如有此情形发生,请使用产品内附的 USB 电源线,将其插入计算机主机的另一个 USB 端口,将可提供额外所需电力。
- 6. 您现在可以开始使用**创见 StoreJet**。并请依照适合您操作系统的驱动程序安装指示进行安装。

## 安装驱动程序

#### 在 Windows 98SE 下安装驱动程序

1. 打开计算机的电源,确认计算机的 USB 端口处于可以正常使用的状态。

\**注意:* 在 Windows 98SE 操作系统下,请勿于完成驱动程序 安装之前,将 **StoreJet** 接上您的计算机。

- 2. 将驱动程序光盘放入计算机的光驱中。进入光盘的:\Driver\Win98 目录,执行其中的 SJ98Driver.exe 程序。(D 为光驱的磁盘代号)
- 3. 安装向导将会指引您进入安装程序,请按下一步进行安装。

| Choose Destination Direc | tory                                                                                                    | ×      |
|--------------------------|----------------------------------------------------------------------------------------------------|--------|
|                          | Setup will install StoreJet Series Windows 98 Driver in the<br>following directory.<br>To install to this directory, click Next.<br>To install to a different directory, click Browse and select<br>another directory.<br>To abort the installation process press Cancel. |        |
|                          | Destination Directory   C:\Program Files\StoreJet Series Windows   < Back   Next>                                                                                                    | ]<br>_ |

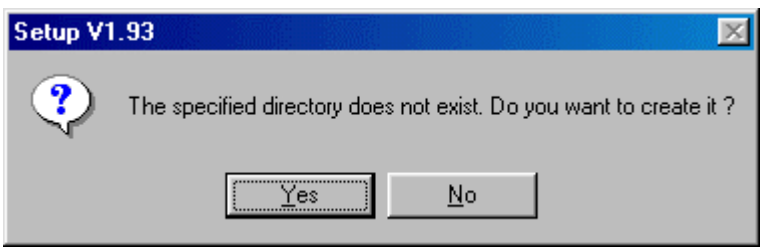

4. 按下 OK 完成安装。

| StoreJet Install        |             |          |            |             | ×     |
|-------------------------|-------------|----------|------------|-------------|-------|
| Installation completed. | . Please ur | nplug ar | nd re-plug | g in the de | vice. |
|                         |             |          |            |             |       |

- 5. 将 StoreJet 接上您计算机的 USB 端口(若需要额外电力,请再使用 USB 电 源连接线,将 StoreJet 与计算机的另一个 USB 端口相连接),计算机将会 自动地侦测到 StoreJet,并将所需的档案安装至计算机里。
- 6. 您可以在计算机的资源管理器中,找到新安装的磁盘,表示 StoreJet 已可 被正常使用。

Note: 创见为所有 Microsoft Windows 操作系统的使用者提供 StoreJet Utility (计算机锁 PC Lock 和其它桌面应用程序)的功能。您可选择 USB-ZIP 的格式运行 StoreJet Utility 或选择 USB-HDD 的格式来制作多重分割区。TS0GSJ25S/B/R 的 使用者在第一次安装硬盘时,无论之前是否有格式化过硬盘,硬盘都必须要执行初 始化和格式化的动作。因此请先备份好数据。

#### 在 Windows 98SE 下删除 StoreJet

- 1. 将鼠标光标指向系统列的绿色箭头图标留,按鼠标右键。
- 2. 停止 USB 大量存放装置选单将出现,点击删除硬件。

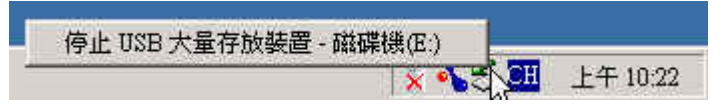

3. 您可以准备删除 StoreJet。在我的电脑里 StoreJet 的磁盘驱动器代号将会消失。

#### 在 Windows 98SE 下删除驱动程序

在(开始)/(设置)/(控制面板)窗口中执行(添加/删除程序),可以将 StoreJet 的驱动程序删除。请依照画面指示,来完成删除驱动程序的过程。

#### 在 Windows Me/2000/XP 下使用 StoreJet

- 1. 打开计算机的电源,确认计算机的 USB 端口处于可以正常使用的状态。
- 2. 将 StoreJet 接上您计算机的 USB 端口(若需要额外电力,请再使用 USB 电 源连接线,将 StoreJet 与计算机的另一个 USB 端口相连接),计算机将会 自动地侦测到 StoreJet,并加载使用该装置所需要的相关程序。
- 3. 您可以在计算机的资源管理器中,找到新安装的磁盘,表示 StoreJet 已可 被正常使用。

Note: 创见为所有 Microsoft Windows 操作系统的使用者提供 StoreJet Utility (计算机锁 PC Lock 和其它桌面应用程序)的功能。您可选择 USB-ZIP 的格式运行 StoreJet Utility 或选择 USB-HDD 的格式来制作多重分割区。TS0GSJ25S/B/R 的使用者在第一次安装硬盘时,无论之前是否有格式化过硬盘,硬盘都必须要执行初始化和格式化的动作。因此请先备份好数据。

#### 在 Windows Me/2000/XP 下删除 StoreJet

2

3.

1. 将鼠标光标指向系统列的绿色箭头图标参,按鼠标左键键点击此图标。

4. 您可以将 StoreJet 从计算机上删除。

\**注意:*在 Windows 2000 操作系统下,如未依照以上的程序来删除 2.5 时便携式硬盘,将出现不安全的删除装置窗口。

| 不安全的移除裝置                                                                  | × |
|---------------------------------------------------------------------------|---|
| 您在這個裝置停止之前,就將它拔除或退出。在停止之前拔<br>除或退出裝置經常會造成您的電腦損壞及遺失寶貴的資料。                  |   |
| 請先使用 [控制台] 中的 [新增·移除硬體精靈] 停止裝置,才能將以下<br>裝置安全地拔除或退出。                       |   |
| €USB 大量存放裝置                                                               |   |
| ■IBM-DMCA -21440 USB Device                                               |   |
|                                                                           |   |
| 如果您頻繁地需要拔除這個裝置,Windows 可以在工具列指定一個圖<br>示快速地拔除或退出您的裝置。如果您想使用這個選項,諸核取下<br>列: |   |
| ▼ 在工作列上顯示拔除/退出圖示①                                                         |   |
| 4                                                                         |   |
| 2:01 PM                                                                   |   |
| () 一                                                                      |   |

#### 在 Mac OS 10.1.5 或以上的版本使用 StoreJet

- 1. 打开计算机的电源,确认计算机的 USB 端口处于可以正常使用的状态。
- 2. 将 StoreJet 接上您计算机的 USB 端口,计算机将会自动地侦测到 StoreJet,并加载使用该装置所需要的相关程序。
- 3. 一切就绪后,桌面上会自动出现一个硬盘机图标。然后,您就可以把 StoreJet 当作 Mac 硬盘般使用。
- 4. 如果您想在 MAC 下删除 StoreJet, 您必须将 StoreJet 的磁盘图标拖曳至 桌面的回收站里,等到相对应磁盘图标消失,您即可将 StoreJet 删除。

#### 在 Linux Kernel 2.4 或以上的版本使用 StoreJet

不需安装驱动程序,只要将 StoreJet 插入 USB 端口并执行 mount 指令即可。

### 注意事项

当资料在进行传输(读/写)时,请勿将 **USB** 连接线或 **USB** 电源连接线删除。且为确保 数据传输的完整性,及避免系统不正常的当机,请从传送资料的新位置开启档案。

### 产品规格

| 传输速率    | .高速传输下,每秒最高可达 480Mbits(60MB)(USB2.0) |
|---------|--------------------------------------|
| 电源供给    | .USB 端口所提供的直流 5V 电源                  |
| 储存媒体    | .2.5 吋硬盘                             |
| LED 指示灯 | .持续亮: 电源指示                           |
|         | .闪烁:数据传输指示                           |
| 操作温度    | .5°C ~ 55°C                          |
| 储存温度    | 40°C ~ 65°C                          |
| 湿度      | .8% ~ 90% RH                         |
| 安全规范    | FCC Class B, CE, BSMI                |
| 产品尺寸    | .129mm x 79.9mm x 13mm               |
| 产品重量    | .88g(不含硬盘)                           |
|         |                                      |

# 采购信息

| 产品编号              | 硬盘容量                        |
|-------------------|-----------------------------|
| TS20GSJ18 (20GB)  | 20GB (20GB 1.8" HDD)        |
| TS40GSJ18 (40GB)  | 40GB (40GB 1.8" HDD)        |
| TS0GSJ25S (0GB)   | 0GB, Silver                 |
| TS0GSJ25R (0GB)   | 0GB, Red                    |
| TS0GSJ25B (0GB)   | 0GB, Blue                   |
| TS40GSJ25B (40GB) | 40GB, Blue (40GB 2.5" HDD)  |
| TS80GSJ25S (80GB) | 80GB, Silver(80GB 2.5" HDD) |

### StoreJet 质保条款

「更优越、更深远」是创见资讯对于顾客服务的自我期许,创见资讯一向要求 自己必须超越产业一般标准以取得领先地位,这不仅是我们对于顾客满意至上 的坚持,更是始终如一的承诺。

创见资讯保证所有产品皆经过完整测试,以避免原物料及加工过程中的一切缺失,并符合所公布的规格。若您的 StoreJet 在质保期间内,于正常环境使用之下,因不良的加工或原物料而导致故障,创见信息将负起维修或更换同级产品之责,而本质保条款将受以下条件及限制的约束。

质保期间: 创见资讯 StoreJet 系列产品以及内含的硬盘质保期限, 自购买之日 起算, 为期二年。创见信息将检视产品并有权决定予以维修或更换新品, 此一更 换或维修的决定将是最终且具约束力的。此外, 创见资讯并保留可提供功能近似 的翻修品的权利。

限制条款:本质保将不适用因意外、人为破坏、不当的使用、安装、自行变更零件、天然灾害或电源问题所造成的损坏。本产品必须搭配符合工业标准的其它设备来使用。创见资讯对于因其它厂商的设备所引起的损坏将不负质保的义务。对于任何伴随的间接、附带的损坏,利润、商业投资及商誉的损失,或因资料遗失所造成的损害,以及搭配本产品的其它公司设备的损坏或故障,创见资讯亦不负赔偿的义务。受相关法律的约束,本限制条款不适用非法的或无法执行的情形。如果硬盘损毁,创见资讯将不提供数据修复的服务。

声明:上述质保条款为独立的,未伴随其它暗示的或特殊的质保条件,本质保条款不受创见资讯所提供技术支持与通报的影响。

线上产品质保注册: 您可于购买创见产品 30 天内,于线上注册所购买的产品, 以获得更完善的产品服务。

产品质保注册网站为 <u>http://www.transcendchina.com/TsClub/index.asp</u>

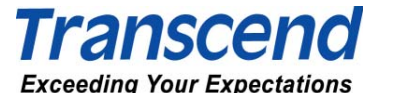

Transcend Information, Inc.

http://www.transcendchina.com/

The Transcend logo is a registered trademark of Transcend Information, Inc. \*All logos and marks are trademarks of their respective companies.